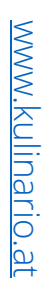

Mittageven & Vorbestellung @Piaristengymnasium

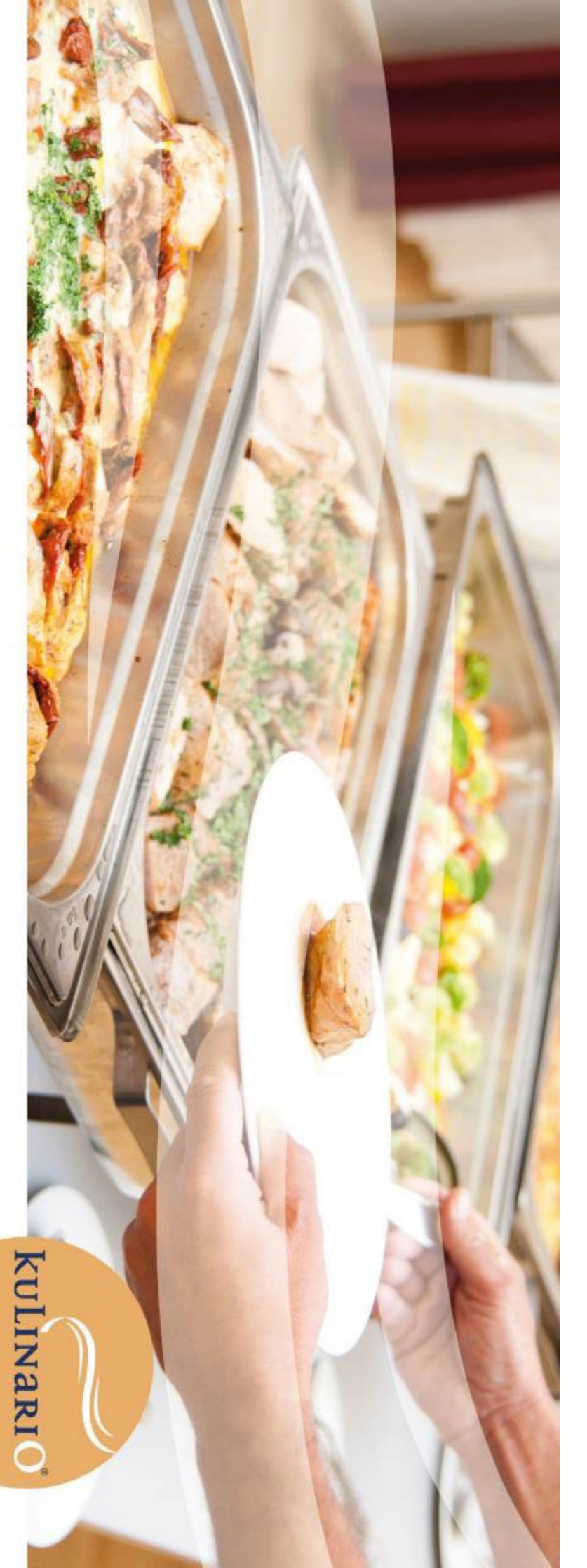

### Über kulinario®

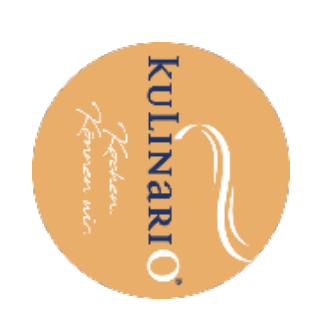

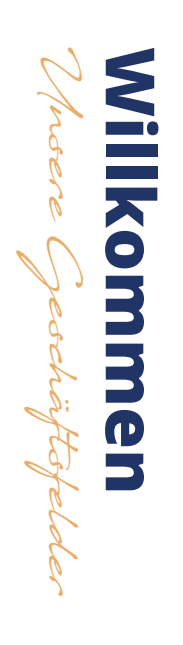

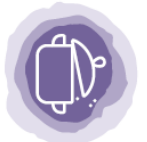

)

Maßgeschneiderte Catering-Konzepte für Unternehmen und Privatpersonen **Seite 14** 

Catering

Tafelfertig

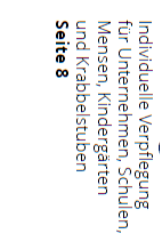

Vor Ort Kulinarische Rundumversorgung in den Betriebsküchen Seite 10

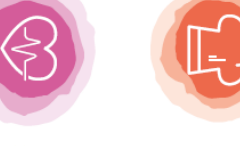

Hospitality Abwechslungsreiche Verpflegung in Gesundheitseinrichtungen Seite 12

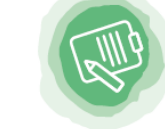

kulinario® eat.enjoy.explore. Der kulinarische Wegbegleiter direkt im Zentrum von Linz Seite 18

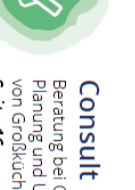

CONSUIT Beratung bei Organisation, Planung und Umsetzung von Großküchen Seite 16

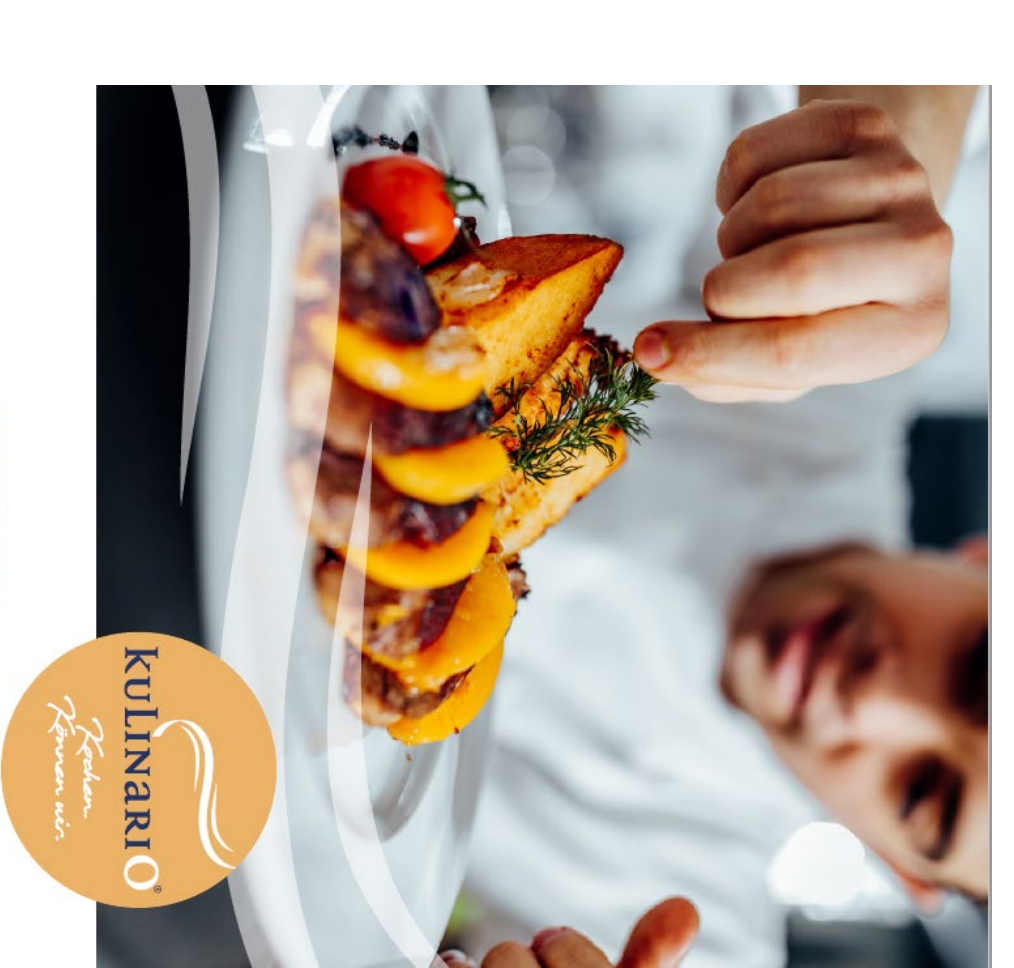

### KÖNNEN WIR.

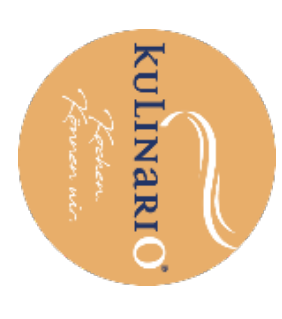

# Auszeichnungen & Zertifizierungen

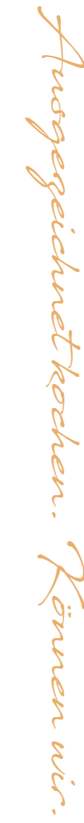

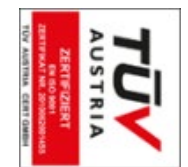

management nach DIN EN ISO 9001:2015 Qualitäts-

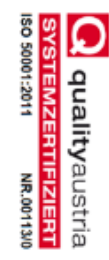

Energiemanagement nach DIN EN ISO 50001:2011

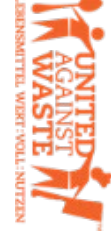

United Against Waste. Teilnahme an der Initiative

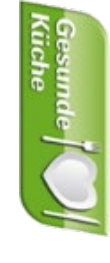

ernährungsphysiologische Qualität sowie regionale und Zertifizierung "Gesunde Küche" des Landes OÖ für saisonale Küche.

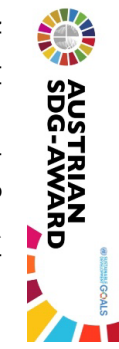

Nachhaltigkeitsziele. der Umsetzung der UN-Wirtschaft für das Engagement bei Nominierung des Senat der

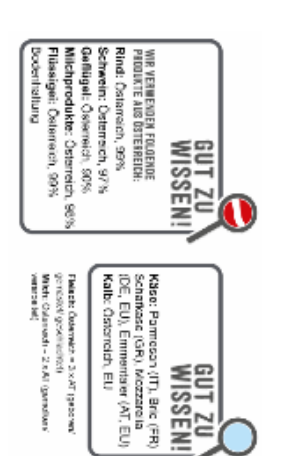

GUT ZU WISSENI

Landwirtschaftskammer Osterreich. Käse und Eier – Eine Initiative der Herkunftsdeklaration von Fleisch, Milch,

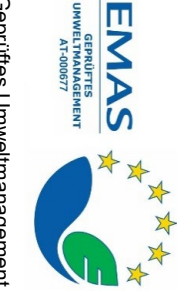

Geprüftes Umweltmanagement

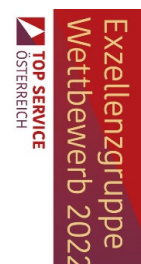

Kund\*innenortientierung. Auszeichnung für

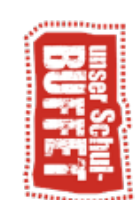

ausgewogene Pause "Unser Schulbuffet" für eine

4

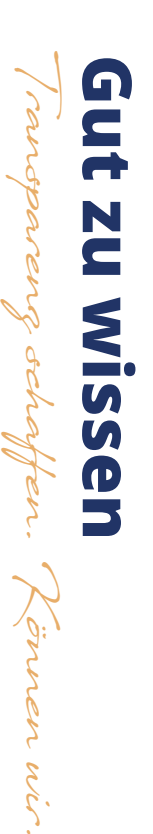

und transparent über die Herkunft von Fleisch, Milch und Sicherheit. Transparenz schafft Vertrauen! Milchprodukte sowie Eier und die Haltungsformen der Mit der Initiative "GUT ZU WISSEN" informieren wir freiwillig Legehennen und geben unseren Gästen damit Klarheit und

Lupe die Herkunft von Fleisch und Eiern aus Auf unseren Menü-Tagesaufstellern loben wir mittels der

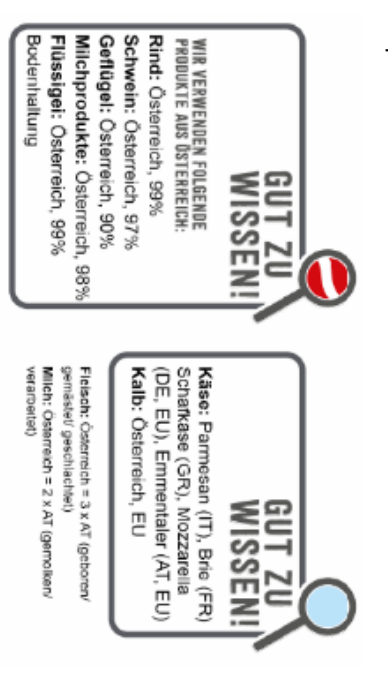

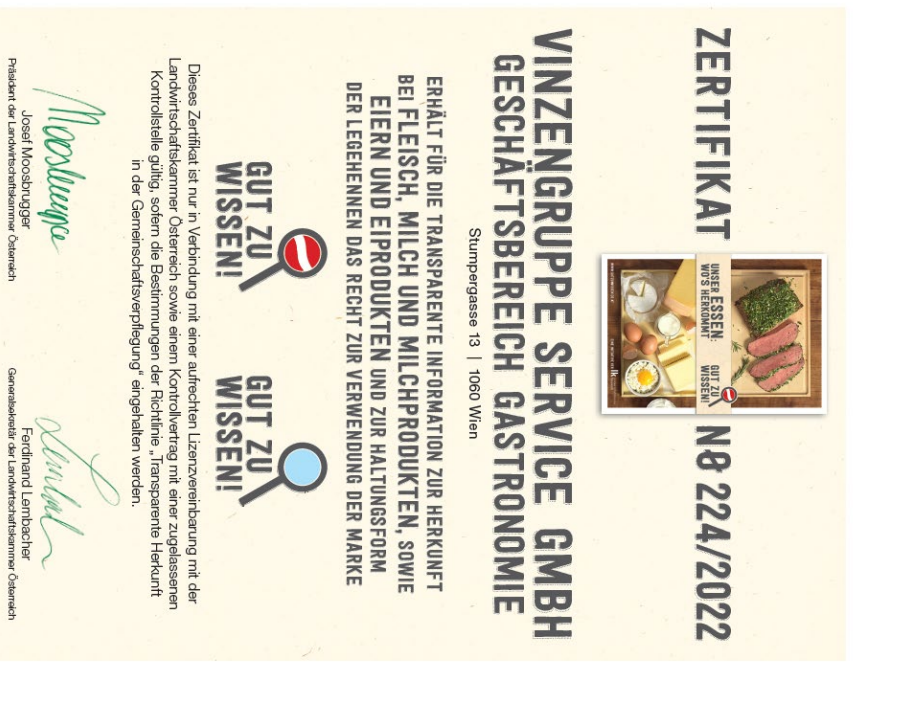

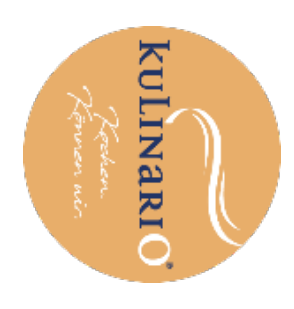

Informationen: www.gutzuwissen.co.at | Tel. +43/1/534418520 | E-Mail: info@gutzuwissen.co.at Lacon GmbH

Kontrolle durch:

Gültig bis 31. Dezember 2023

Am 11. Oktober 2022

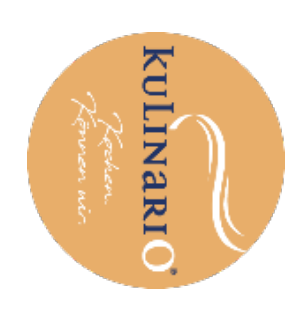

# Leitfaden Vorbestellsystem

Ab dem Schuljahr 2023/24 ist eine Bestellung ausschließlich über das Vorbestellsystem möglich.

ი

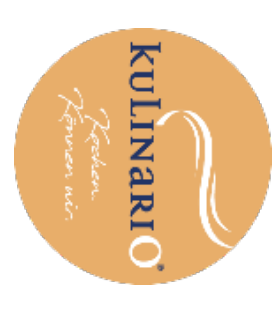

# Schritt-für-Schritt-Anleitung

rierung. X Armeldung

### Registrierung & Anmeldung Bitte melden Sie sich über die

- Bitte melden Sie sich über diesen Link an: <u>https://forms.gle/7KPTP3z6C8xUXr9PA</u> .
- Zu Schulbeginn erhalten Sie eine E-Mail-Nachricht mit Ihren **Zugangsdaten**  $\rightarrow$  Siehe Beispiel.
- Klicken Sie auf den Link oder laden Sie sich die App "kulinario® Order" auf Ihr Smartphone. Sie können sich nun mit den Zugangsdaten laut E-Mail einloggen.
- Alternativ können Sie Ihre Bestellung über eine Webseite tätigen. Der Link wird Ihnen über die Zugangsdaten-Mail bekanntgegeben.

Tipp: Sie können Ihr Passwort jederzeit ändern!

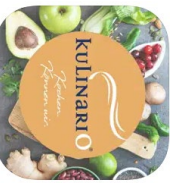

#### Piaristengymnasium An: vorname.nachname@aon.at

11:01

#### [EXTERN] kulinario® Zugangsdaten

#### Hallo Max.

Wir freuen uns dich in der kulinario® App willkommen zu heißen!

Lade dir einfach unter folgendem Link die kulinario® App runter und profitiere von vielen Vorteilen!

Du kannst dich in der App mit folgenden Zugangsdaten anmelden:

Benutzername: vorname.nachname@aon.at Password: t0DQ\$f1o

Viel Spaß, dein kulinario® App Team!

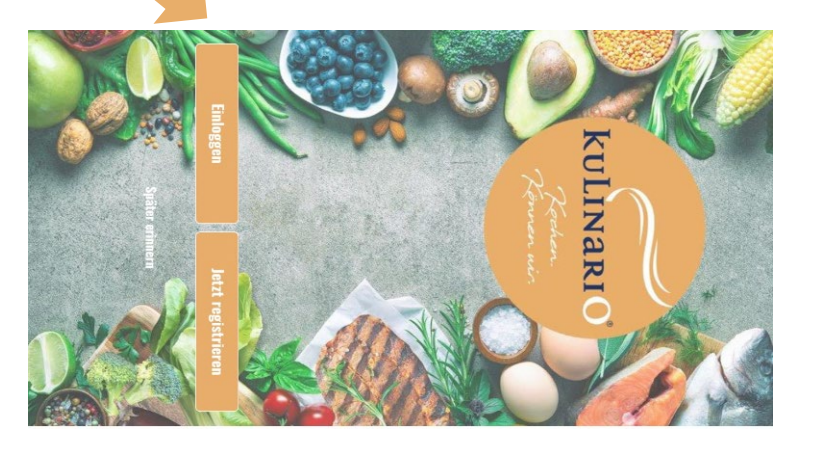

~

# Schritt-für-Schritt-Anleitung

ing (

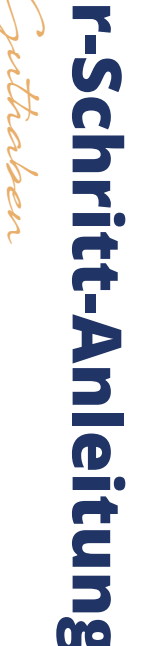

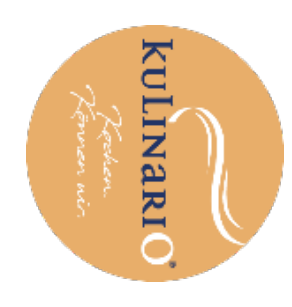

#### **Aufladung Guthaben**

- durchführen. mit Sofort-Uberweisung oder Kreditkarte klicken. Sie können die Transaktion entweder Laden Sie Guthaben (mindestens € 30,00) auf Ihr Kundenkonto, indem sie auf das "+" (rechts oben)
- Button "Aufbuchen"
- Geldwert auswählen (z.B. € 50,00)
- Button "In den Warenkorb"
- Auswahl Zahlungsmittel
- Button "Kostenpflichtig bestellen"

Guthaben Ihres Kundenkontos bezahlen. Nun können Sie alle Bestellungen mit dem

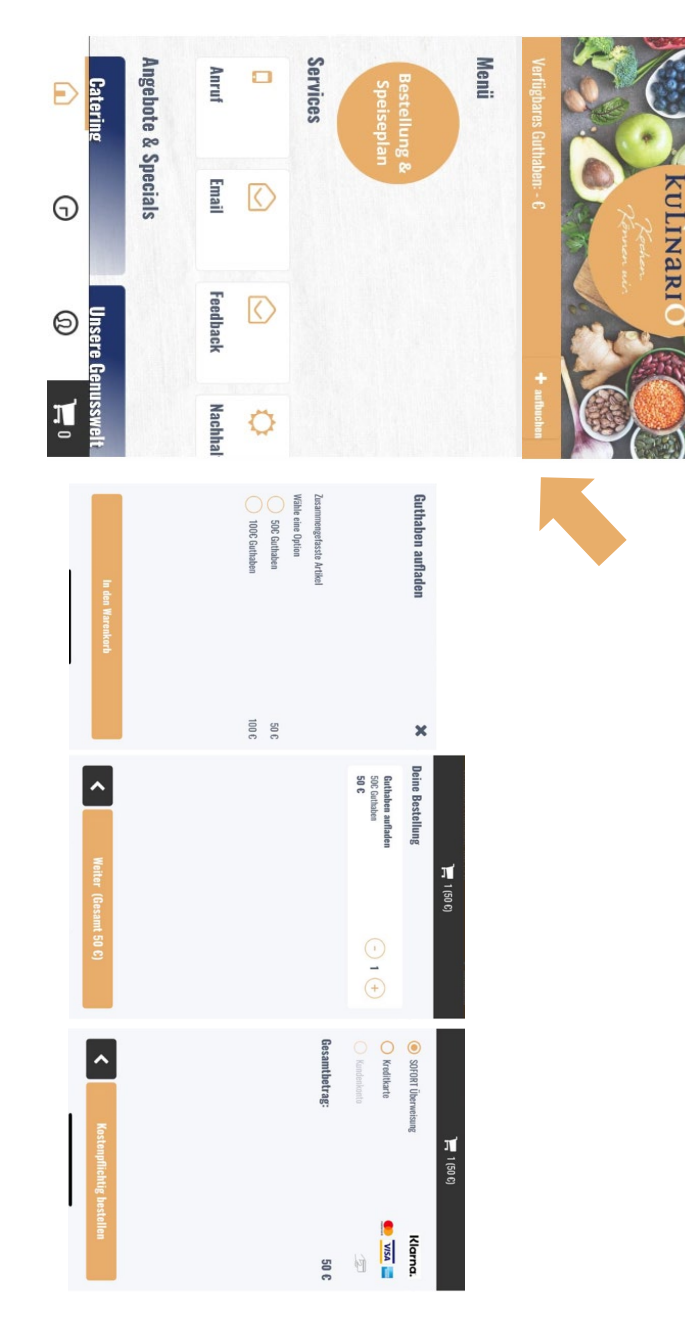

ω

| Hännen nis | <b>kuLinari</b> O | 2 |
|------------|-------------------|---|
|            |                   |   |

# Schritt-für-Schritt-Anleitung

#### Abgabe Bestellung

- Geben Sie Ihre Bestellung ab, indem Sie auf den Wählen Sie anschließend Ihr Wunschmenü. Button "Bestellung und Speiseplan" gehen.
- Sie können zwischen **zwei Menüs** wählen. Ein Menü umfasst
- Hauptspeise inkl. Beilagensalat (wo passend) Suppe und Dessert werden abwechselnd angeboten Preis pro Menü: € X,XX inkl. MwSt. (wird noch
- bekanntgegeben)
- Es kann bereits für zwei Wochen im Voraus bestellt werden.
- Allergene und Nährwertangaben werden angezeigt.
- Bitte beachten Sie, dass die Bestellung bis abgegeben werden muss Mittwoch, 23.59 Uhr für die Folgewoche
- nicht möglich. Abbestellungen/Stornos für den gleichen Tag sind
- Stornos, bei z.B. Krankheit sind bis 13.00 Uhr am **Vortag** möglich  $\rightarrow$  Siehe Bestellverlauf.

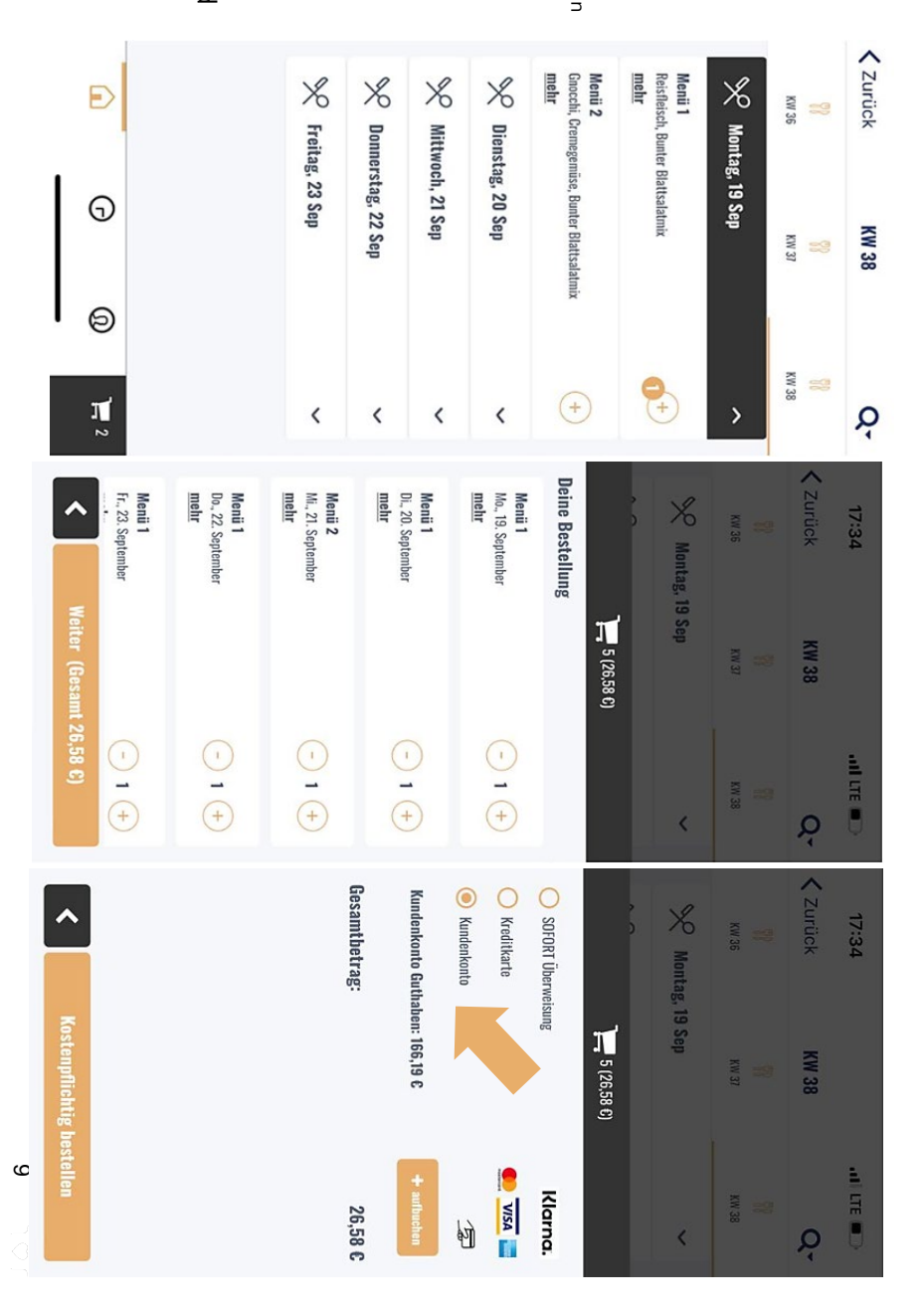

### **KULINARI**

# Schritt-für-Schritt-Anleitung

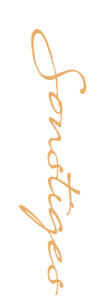

14. September kulinario®

#### Bestellverlauf

Sie können die Bestellungen jederzeit im vornehmen (Guthaben wird wieder erhöht). Verlauf einsehen – Und gegebenfalls Stornos

#### Bestellbestätigung

per Mail. Diese erhalten Sie nach getätigter Bestellung

#### Rechnung

Diese wird Ihnen per Mail direkt nach dem Kauf übermittelt.

### **Rückbuchung Guthaben**

Am Ende des Semesters/Schuljahres haben Sie "Rückzahlung" derzeit noch in Arbeit). Zahlungsmittel rückbuchen zu lassen (Button die Möglichkeit, sich das Geld direkt auf Ihr

|    | D<br>0<br>0                             | Bestellt um: 17:08 Status: Abgeschlossen                                         | kulinario®<br>6. September |                   |                    |                        | Bunter Blattsalatmix, Obst nach Saison<br>Menü 1 | 1 Sternchensuppe, Tiroler Knödel (Pute), Rahm | Vorbestellt für: 7. September Abholname: Pop up | Bestellt um: 08:07 Status: Abgeschlossen | 7. September | kulinario® |          | Abholinfo anzeigen |                                    | 1 warmer Putenleberkäse, Kartoffelpüree, Ketc<br>Bunter Blattsalatmix<br>Menü 1 | Bestellt um: 12:41<br>Vorbestellt für: 14. September Abholmame: Pop up |
|----|-----------------------------------------|----------------------------------------------------------------------------------|----------------------------|-------------------|--------------------|------------------------|--------------------------------------------------|-----------------------------------------------|-------------------------------------------------|------------------------------------------|--------------|------------|----------|--------------------|------------------------------------|---------------------------------------------------------------------------------|------------------------------------------------------------------------|
|    | Ţ                                       |                                                                                  |                            |                   |                    | Ş                      |                                                  | sauce, Su                                     | Q                                               | M                                        | M            | M          | AP       |                    | Chi                                | hup,                                                                            |                                                                        |
|    |                                         | Bezahlt mit Kreditkarte Sandbox   Auftra<br>Brucknerovm Wels Online-Order: 24355 |                            | 0% € 50,00 € 0,00 | 10% € 15,96 € 1,60 | euersatz Netto Steuern |                                                  | umme                                          | uthaben aufladen (50€ Guthaben)                 | enü 1                                    | enü 2        | enü 1      | ATIKEL   |                    | istina Jahn                        |                                                                                 |                                                                        |
|    |                                         | ggeberreferenz: kulinario® @<br>50                                               |                            | € 50,00           | € 17,56            | Brutto                 |                                                  |                                               | 1                                               | 1                                        | 1            | 1          | MENGE    |                    |                                    |                                                                                 |                                                                        |
| 10 | Seilerstätte 4<br>4010 Linz<br>UID-Nr.: | Seilerstätten<br>Küchenbetriebe GmbH                                             |                            |                   |                    |                        |                                                  | € 67,55                                       | 0% € 50,00                                      | 10% € 5,85                               | 10% € 5,85   | 10% € 5,85 | MWST EUR |                    | E-Mail: christina.jahn@kulinario.a |                                                                                 |                                                                        |

10

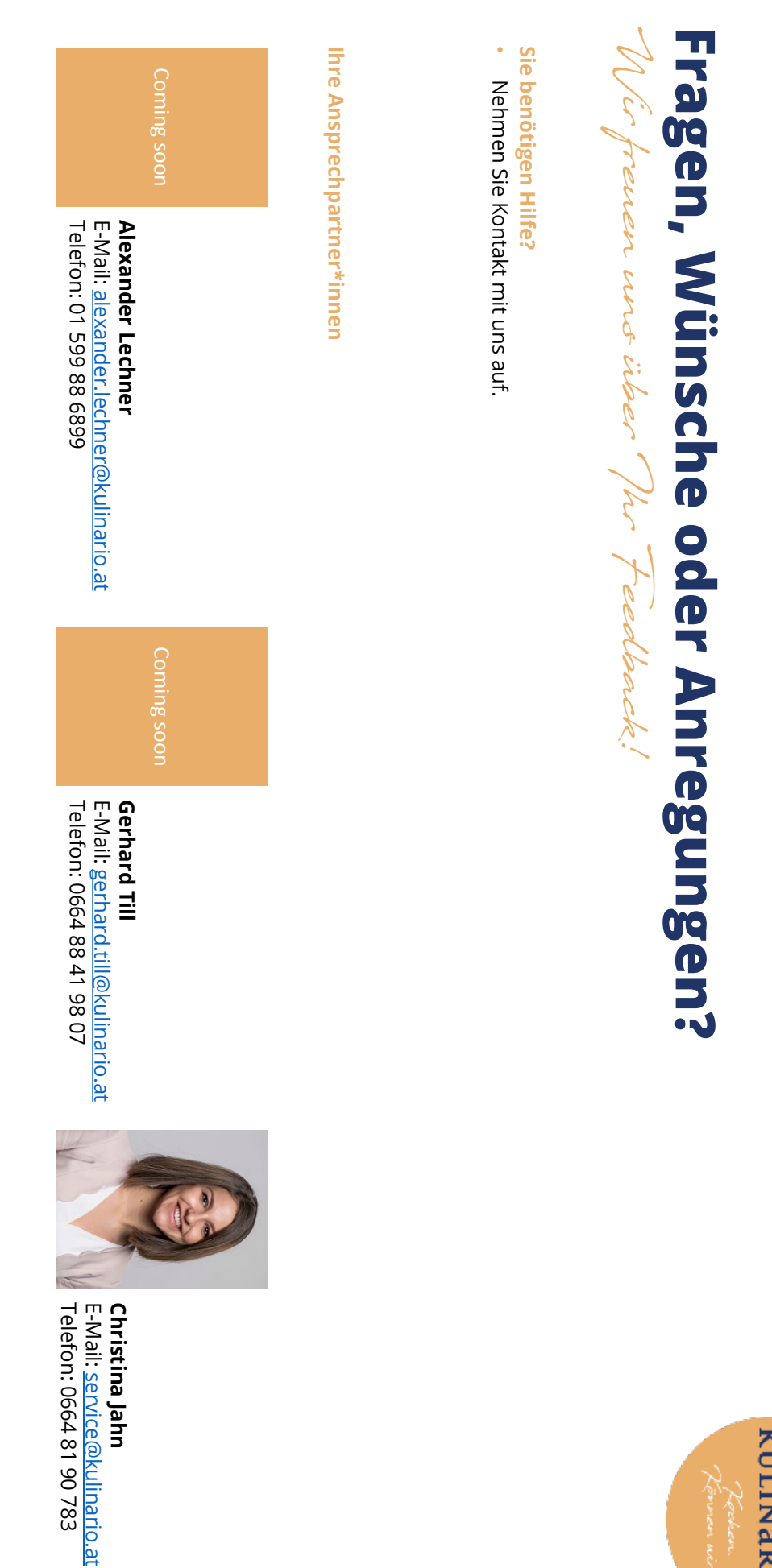

kuLinario Perken Perken